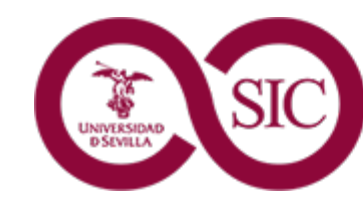

Servicio de Informática y Comunicaciones

# Uso del Doble Factor Universidad de Sevilla

Diciembre 22

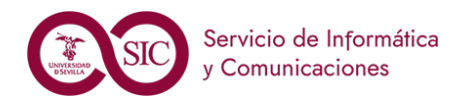

#### **Doble Factor**

- Necesidad de proporcionar dos factores de identificación para acceder a nuestros recursos y proporcionar un nivel superior de seguridad.
- Algo que conozco Identificador secreto como contraseña, clave de un solo uso, etc.
- Algo que tengo Identificador físico tangible como tarjeta, llave, dispositivo móvil, etc.
- Algo que soy Acceso biométrico, huella dactilar, escaneo facial, etc.

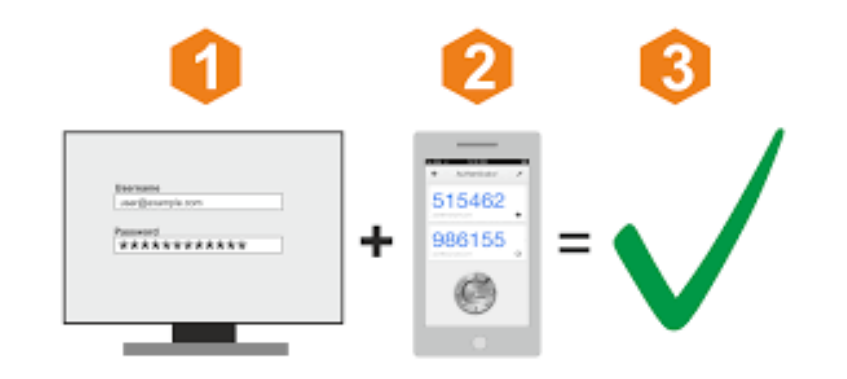

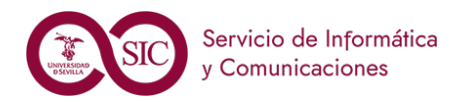

- Activación del servicio
- Uso del doble factor
  - Aplicaciones
  - Gestionar
- Acceso con doble factor
- Modificaciones en el doble factor

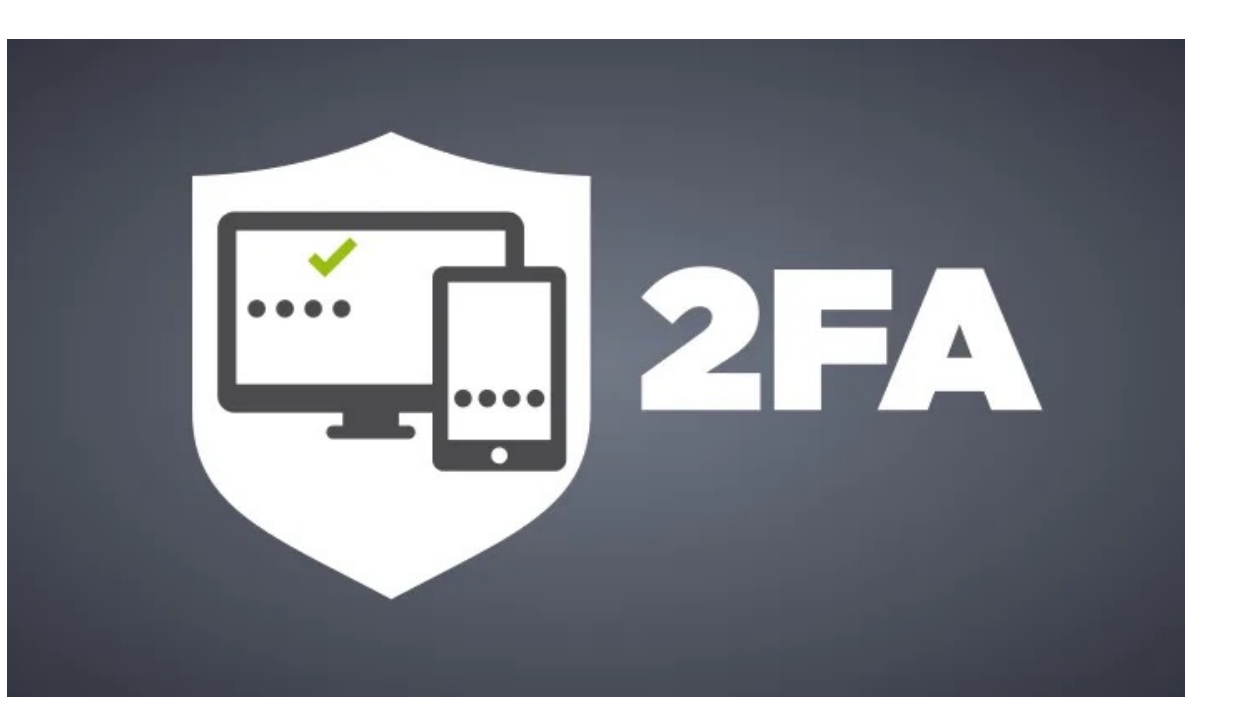

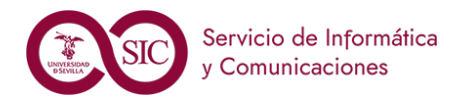

#### Activación del servicio https://2fa.us.es

- Uso del doble factor
  - Aplicaciones
  - Gestionar

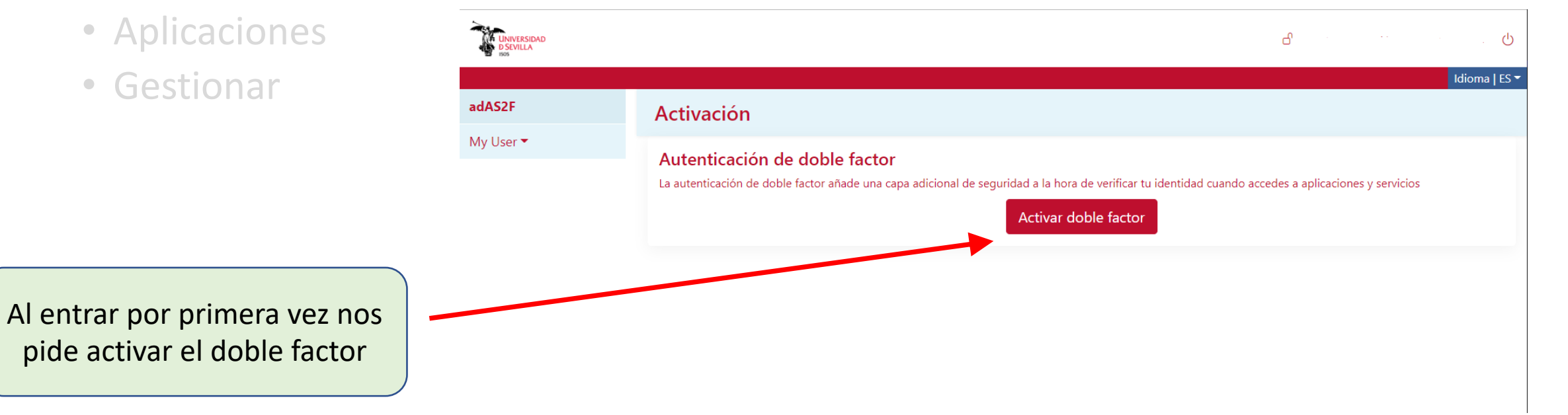

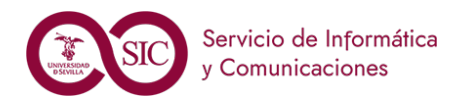

#### Activación del servicio https://2fa.us.es

- Uso del doble factor
  - Aplicaciones
  - Gestionar

|                                                                                                    | My User 🔻 |
|----------------------------------------------------------------------------------------------------|-----------|
| El primer paso es obtener la aplicación para<br>el móvil, se nos ofrecen varias posibilidades.<br>También podemos utilizar aplicaciones de |           |
| navegador                                                                                                    |           |

| Activación                                                                                                    |
|----------------------------------------------------------------------------------------------------|
| Paso 1 - Descargar la aplicación móvil                                                                                                 |
| Descárgate en tu móvil una de las siguientes apps:<br>FreeOTP<br>Google Authenticator<br>Microsoft Authenticator<br>2FAS Authenticator |

Jna vez instalada continuamos con el siguiente paso

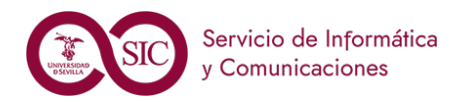

- Activación del servicio https://2fa.us.es
- Uso del doble factor
  - Aplicaciones
  - Gestionar

Existen cuatro aplicaciones móviles certificadas para nuestro doble factor

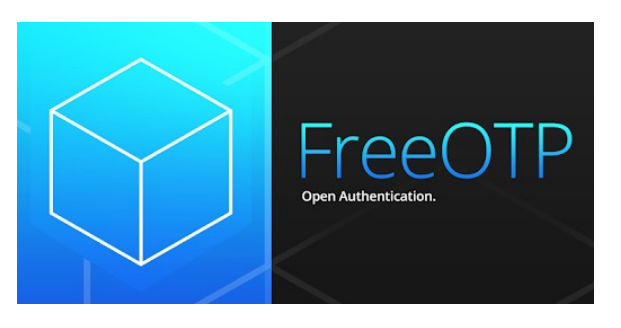

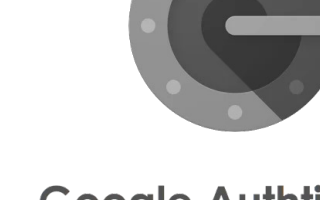

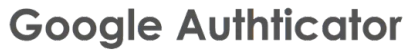

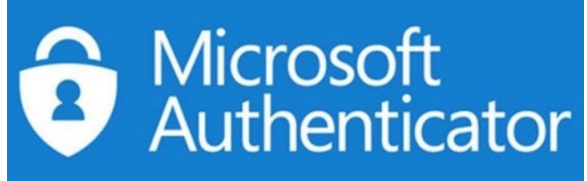

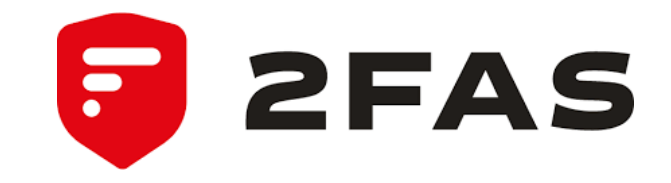

Están disponibles para dispositivos Android e IOS

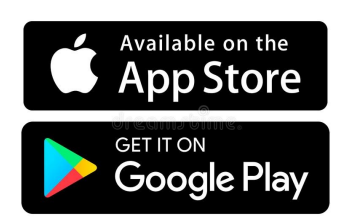

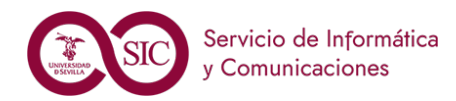

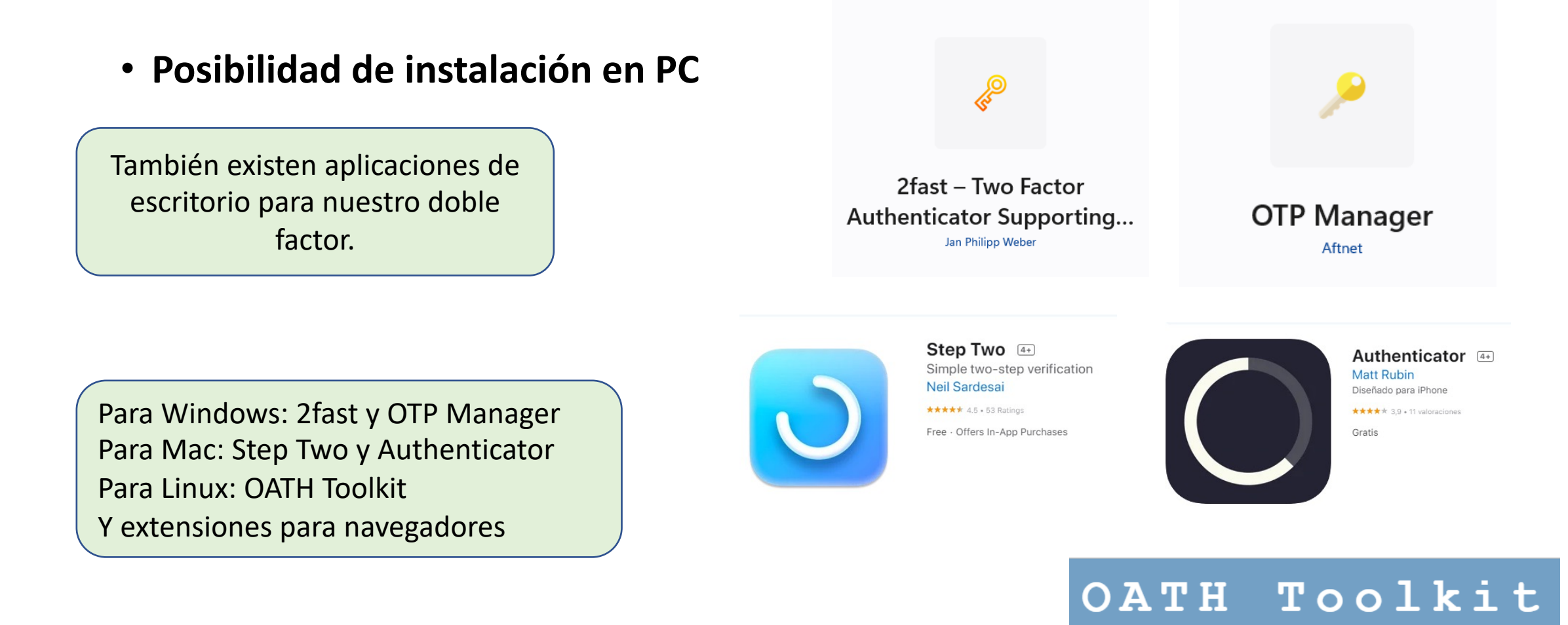

Diciembre 22

One-time password components

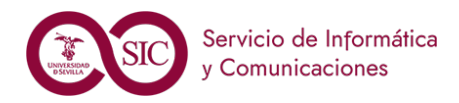

- Activación del servicio https://2fa.us.es
- Uso del doble factor
  - Aplicaciones
  - Gestionar

Seguiremos las indicaciones de la pantalla y capturaremos el QR que se nos muestra con la app móvil

|       | UNIVERSIDAD<br>D SCVILA |                                                                                                    |
|-------|-------------------------|----------------------------------------------------------------------------------------------------|
|       | adAS2F                  | Activación                                                                                                    |
|       | My User 🔻               | Paso 1 - Descargar la aplicación móvil                                                                                                    |
|       |                         | Paso 2 - Configuración en la aplicación                                                                                                    |
|       |                         | Pulsa el siguiente botón para ver los parametros de configuración.                                                                                                    |
|       |                         | En el caso de que no consigas en anear el código, podrás añadir los parámetros de configuración manualmente si la app lo permite.                                                 |
|       |                         | Asegúrate de que nadie mas pueda ver el contenido que se mostrar a continuación. Cuando estés listo/a, pulsa el siguiente botón para ver el código QR y su configuración. Mostrar |
|       |                         | Pulsa el siguiente botón para ver los parámetros de configuración. Mostrar los parámetros de configuración                                                                        |
| r los |                         |                                                                                                    |
| nara  |                         |                                                                                                    |
|       |                         |                                                                                                    |

También podemos visualizar los parámetros de configuración para hacerlo a mano

Diciembre 22

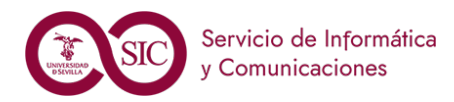

#### Activación del servicio https://2fa.us.es

- Uso del doble factor
  - Aplicaciones
  - Gestionar

Tras escanear el QR que nos sale, activamos el doble factor

introduciendo el código que nos da

el móvil a través de la app elegida.

| adAS2F    | Activación                                                                                                    |
|-----------|----------------------------------------------------------------------------------------------------|
| My User 🕶 | Paso 1 - Descargar la aplicación móvil                                                                                                    |
|           | Paso 2 - Configuración en la aplicación                                                                                                    |
|           | <b>Paso 3 - Activar el doble factor</b><br>Para activar el doble factor es necesario verificar que se ha configurado correctamente en la app.<br>Escribe el código que se muestra en la app: |

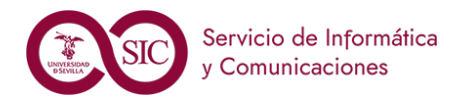

### Doble Factor en la US (2FA)

adAS2F 🔺

My User -

CAU 🗸

Aplicaciones Gestionar

#### Activación del servicio https://2fa.us.es

- Uso del doble factor
  - Aplicaciones
  - Gestionar

Idioma | ES **Aplicaciones** Desactivar filtrado Filtrar uso DF obligatorio Filtrar uso DF Filtrar sin DF Buscar Nombre Estado AE - Portafirmas de la US Inactivo BGU - labpre Inactivo ETSI - Dpto. Ing. Electrónica - eLearn (respaldo) Inactivo FCOM Web Incidencias Inactivo SEVIUS 4 PRE Inactivo SIC - Enseñanza Virtual Inactivo SIC - PEvAU (Selectividad) Activo

Ya tenemos activo el doble factor

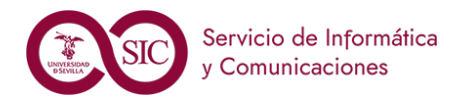

8

(<sup>1</sup>)

## Doble Factor en la US (2FA)

- Activación del servicio https://2fa.us.es
- Uso del doble factor
  - Aplicaciones

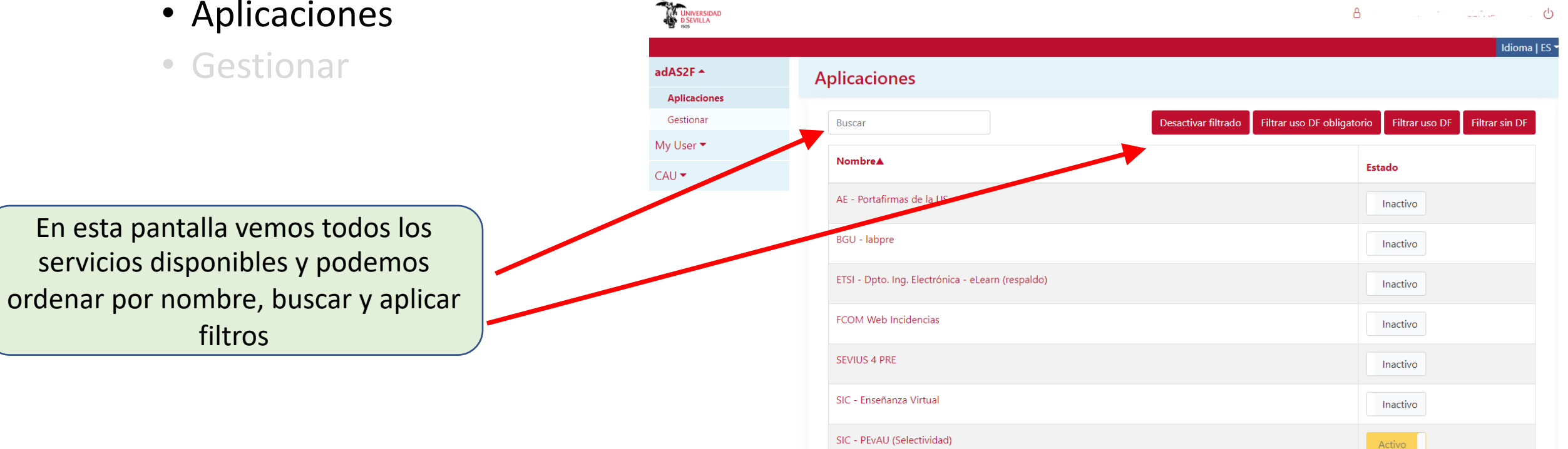

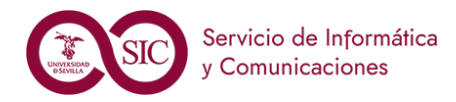

Activación del servicio https://2fa.us.es

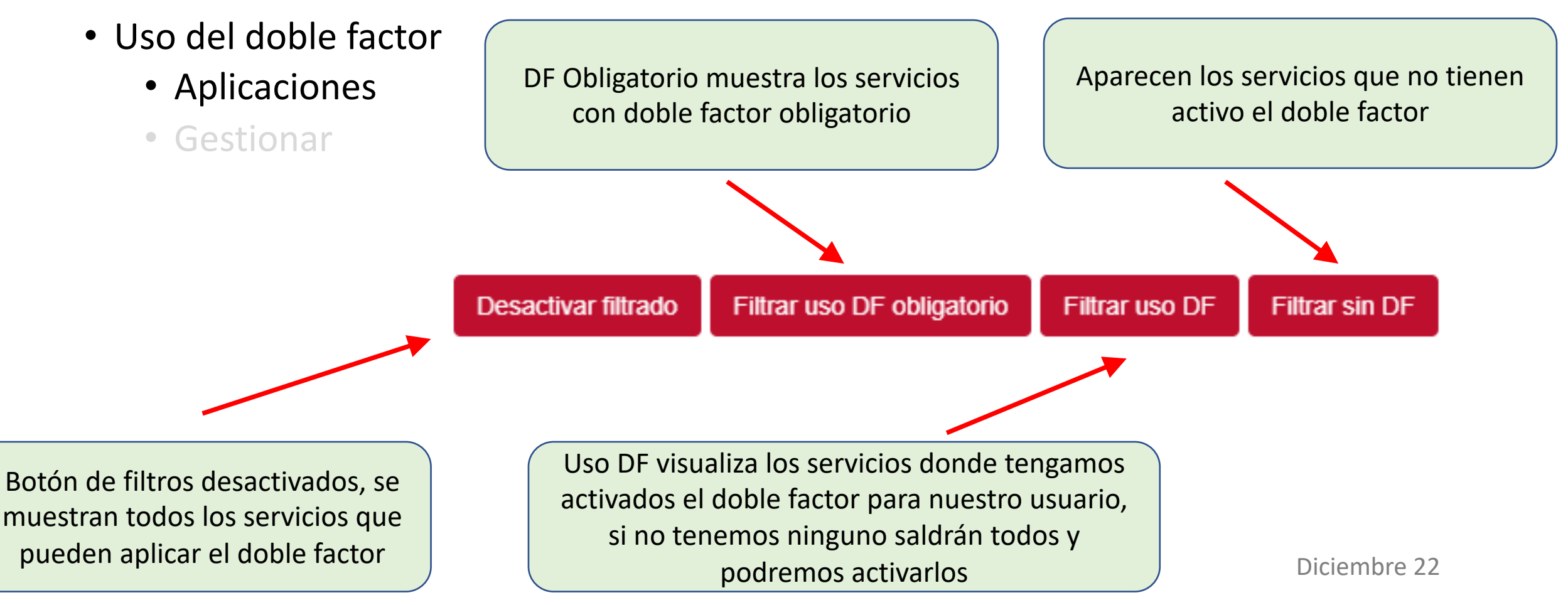

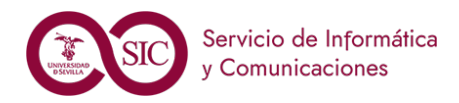

- Activación del servicio https://2fa.us.es
- Uso del doble factor
  - Aplicaciones

Para activar el doble factor en un servicio pulsamos sobre el botón de estado que estará en "Inactivo"

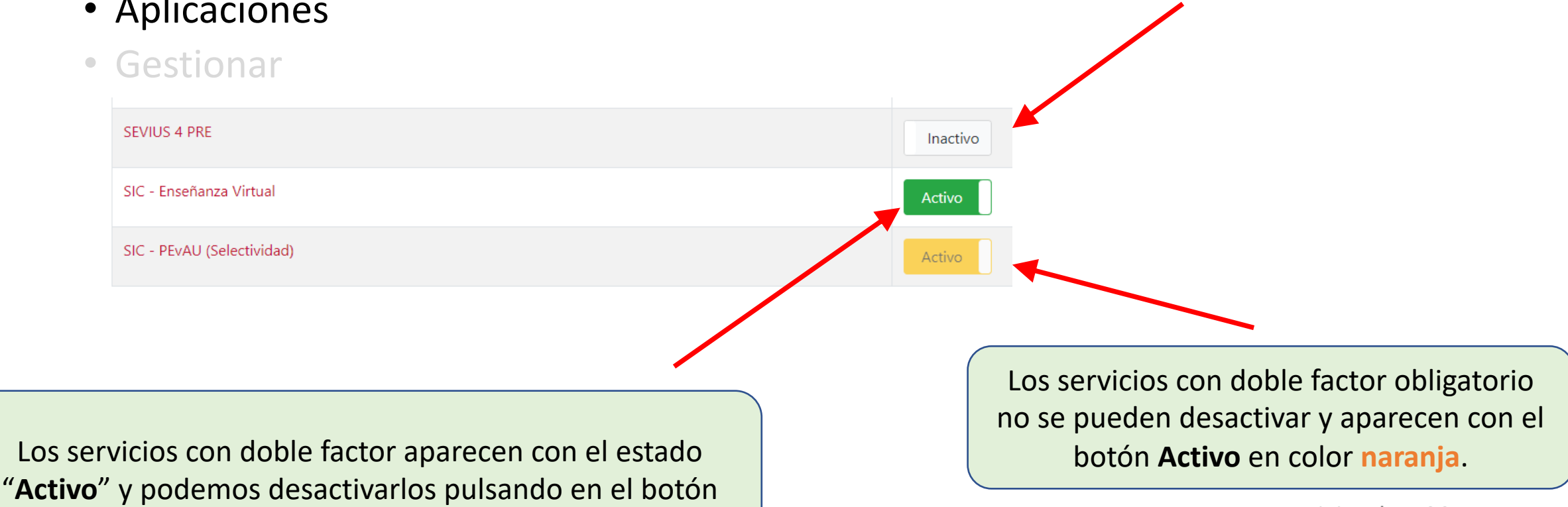

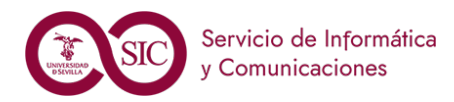

- Activación del servicio https://2fa.us.es
- Uso del doble factor
  - Aplicaciones
  - Gestionar

| Gestionar                |                                                                                                    |
|--------------------------|----------------------------------------------------------------------------------------------------|
| Añadir nuevo dispositivo | Captura de nuevo el QR para utilizar otros dispositivos.                                                                                                    |
| Comprobar dispositivo    | Verifica que los códigos para el uso del Doble Factor generados por tu app son correctos.                                                                                        |
| Desactivar               | Deshabilita el uso del Doble Factor de autenticación. Ten en cuenta que pueden existir aplicaciones donde sea necesario<br>tenerlo activo, por lo que no podrás acceder a ellas. |
| Reiniciar                | Esta opción te permite reinicar tu configuración del Doble Factor si no dispones de tu dispositivo o ha habido algún<br>problema.                                                |

La opción de Gestionar permite añadir un nuevo dispositivo, comprobar el código que genera nuestro móvil, desactivar el doble factor o reiniciarlo.

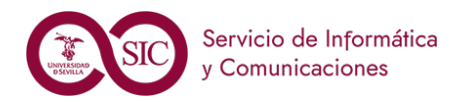

- Activación del servicio https://2fa.us.es
- Uso del doble factor
  - Aplicaciones
  - Gestionar

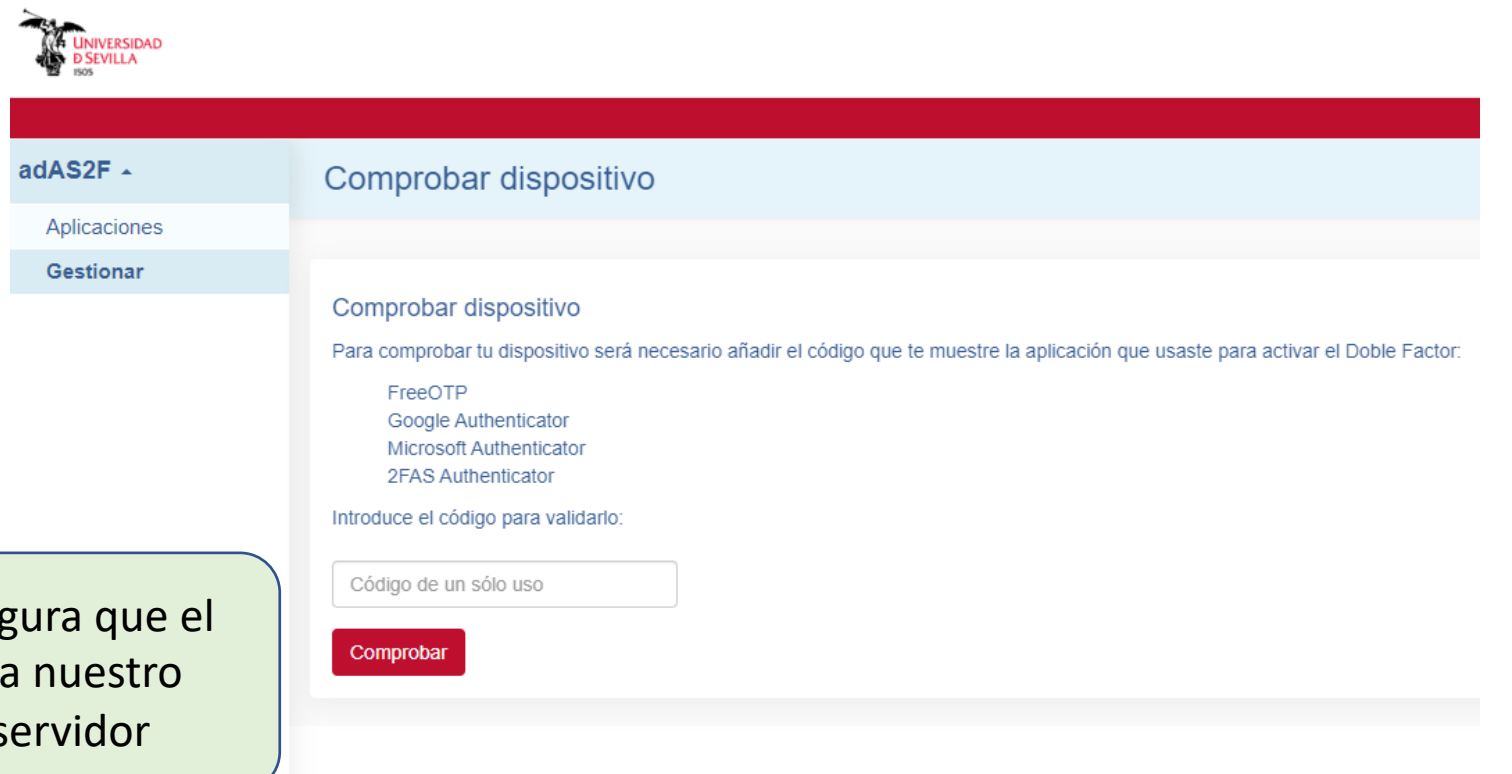

La comprobación de dispositivo se asegura que el código que genera nuestro móvil para nuestro usuario es el mismo que genera el servidor

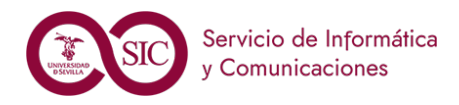

- Activación del servicio https://2fa.us.es
- Uso del doble factor
  - Aplicaciones
  - Gestionar

Se muestran los dos pasos, mostrando el código QR o la semilla y luego verificando que el dispositivo genera correctamente el código. Añadir un nuevo dispositivo nos permite tener el doble factor en varios dispositivos, para ello, debemos tener desbloqueadas estas opciones introduciendo el doble factor previamente.

#### Añadir nuevo dispositivo

#### Paso 1 - Configuración en la aplicación

Pulsa el siguiente botón para ver los parámetros de configuración.

En el caso de que no consigas escanear el código, podrás añadir los parámetros de configuración manualmente si la app lo permite.

Asegúrate de que nadie más pueda ver el contenido que se mostrar a continuación. Cuando estés listo/a, pulsa el siguiente botón para ver el código QR y su configuración. Mostrar

#### Paso 2 - Comprueba tu nuevo dispositivo

Una vez escaneado el código QR puedes comprobar que se ha activado correctamente: Comprobar

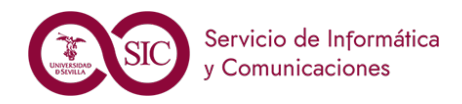

- Activación del servicio https://2fa.us.es
- Uso del doble factor
  - Aplicaciones
  - Gestionar

**Comprobar dispositivo** se utiliza para asegurarnos que el código de activación que generamos es el mismo que genera el servidor de doble factor

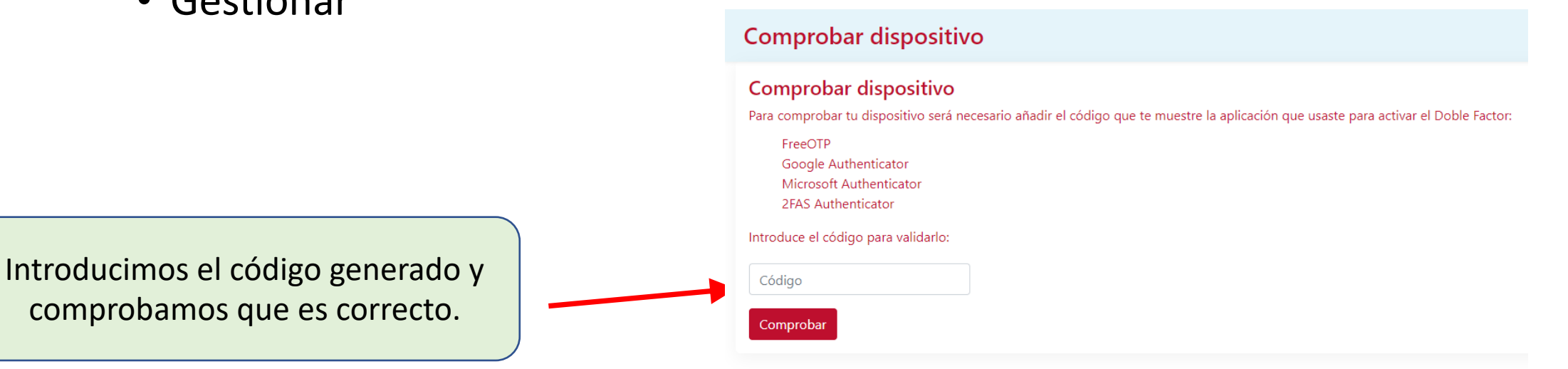

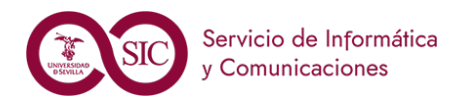

Diciembre 22

## Doble Factor en la US (2FA)

- Activación del servicio https://2fa.us.es
- Uso del doble factor
  - Aplicaciones
  - Gestionar

Para desactivar el doble factor es necesario tenerlo activo en nuestro móvil y poder facilitar el código. La desactivación del doble factor implica no poder entrar a aquellos servicios que lo solicitan. Podemos solo desactivar el doble factor, para poderlo activar posteriormente, o desactivar y eliminar la configuración con lo que tendremos que comenzar el proceso completo para tenerlo otra vez.

#### Desactivación

#### Código

Puedes desactivar el uso del Doble Factor. Tu configuración se mantendrá pero no podrás actualizarla. Es probable que al desactivar esta opción no puedas acceder a todas las aplicaciones si éstas requieren este nivel de seguridad

#### Paso 1 - Elige uno de los dos modos

Para desactivar el uso del Doble Factor elige uno de las siguientes opciones:

#### Oesactivar

Código

Se mantendrán tus configuraciones.

O Desactivar y eliminar configuración de Doble Factor

Se eliminarán tus configuraciones. Si vuelves a activar el Doble Factor, deberás configurarlo de nuevo.

#### Paso 2 - Introduce el código de un sólo uso (OTP)

Introduce el código que te muestra la app donde tienes configurado el Doble Factor.

Deberás obtener el código con la aplicación y el dispositivo con los que configuraste el Doble Factor. Si no los tienes disponibles, deberás acudir al CAU.

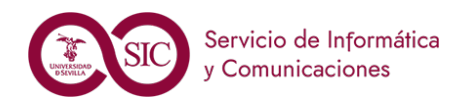

- Activación del servicio https://2fa.us.es
- Uso del doble factor
  - Aplicaciones
  - Gestionar

Reiniciar el doble factor ejecuta un borrado de la configuración, dejando los dispositivos que la tengan sin posibilidad de acceso con esa configuración. Es recomendable cuando perdemos un dispositivo o sospechamos que se ha vulnerado la seguridad de nuestro código.

#### Reiniciar

#### Reiniciar Autenticación de Doble Factor

Esta acción ejecutará un borrado de tu configuración actual del Doble Factor y te guiará por una serie de pasos para volver a activarlo.

Reiniciar

Se borrará tu configuración actual y se deberán ejecutar los pasos necesarios para activar el Doble Factor

Reiniciamos el doble factor teniendo en cuenta los avisos.

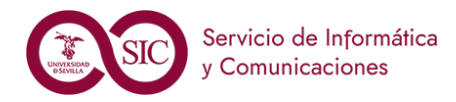

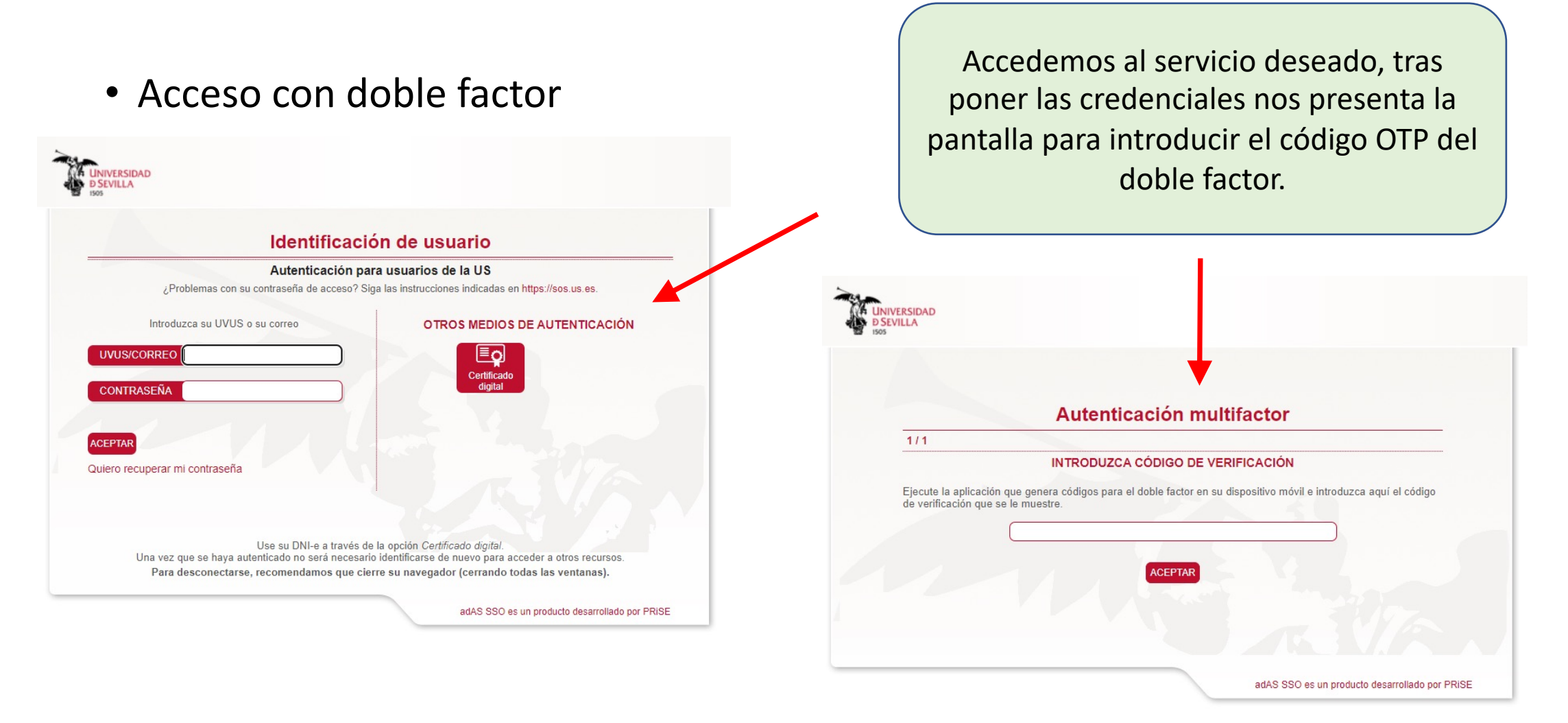

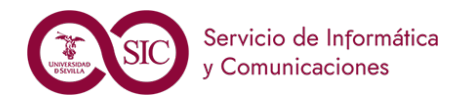

• Modificaciones en el doble factor

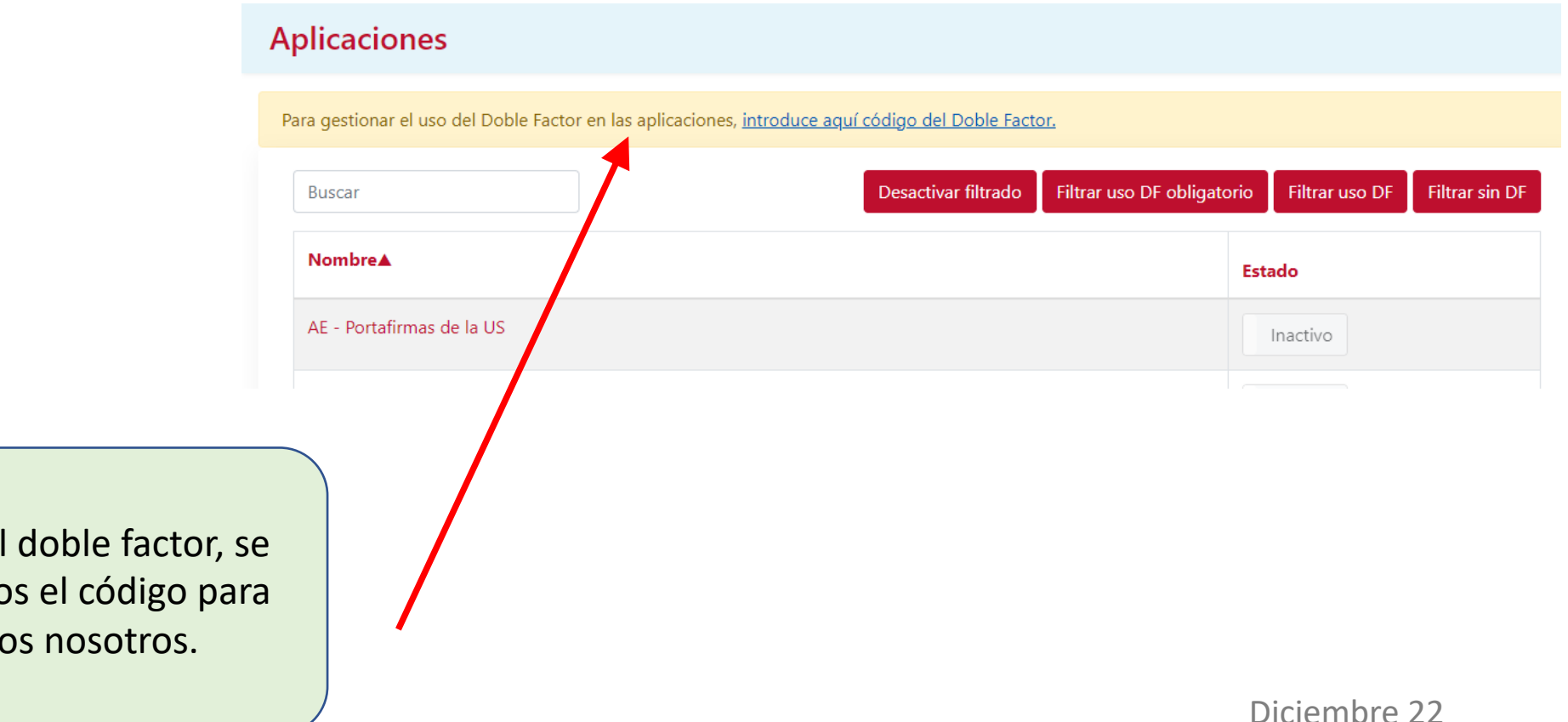

Antes de gestionar el uso del doble factor, se nos pedirá que introduzcamos el código para poder verificar que somos nosotros.

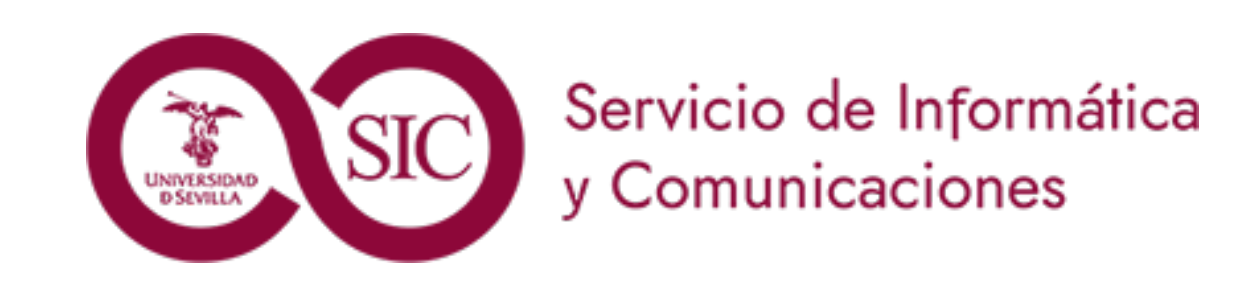

#### Uso del Doble Factor

Diciembre 22